To download and install QWS3270, rights to the ssb\_shared drive are required.

Go to I:\Apps\Support\Browser Plugin Updates\qws3270secure-v4.7 and double click.

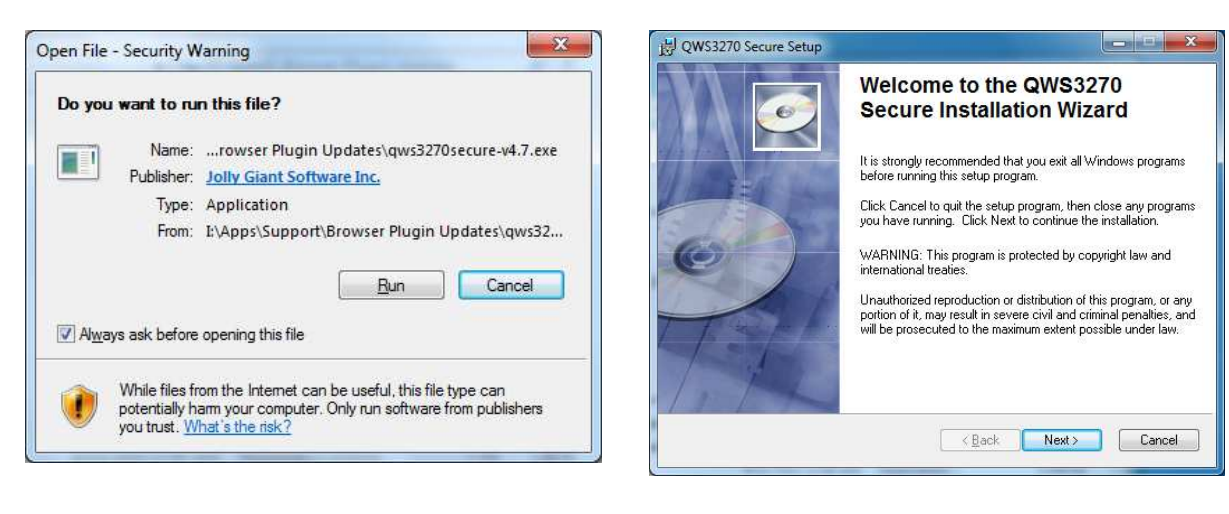

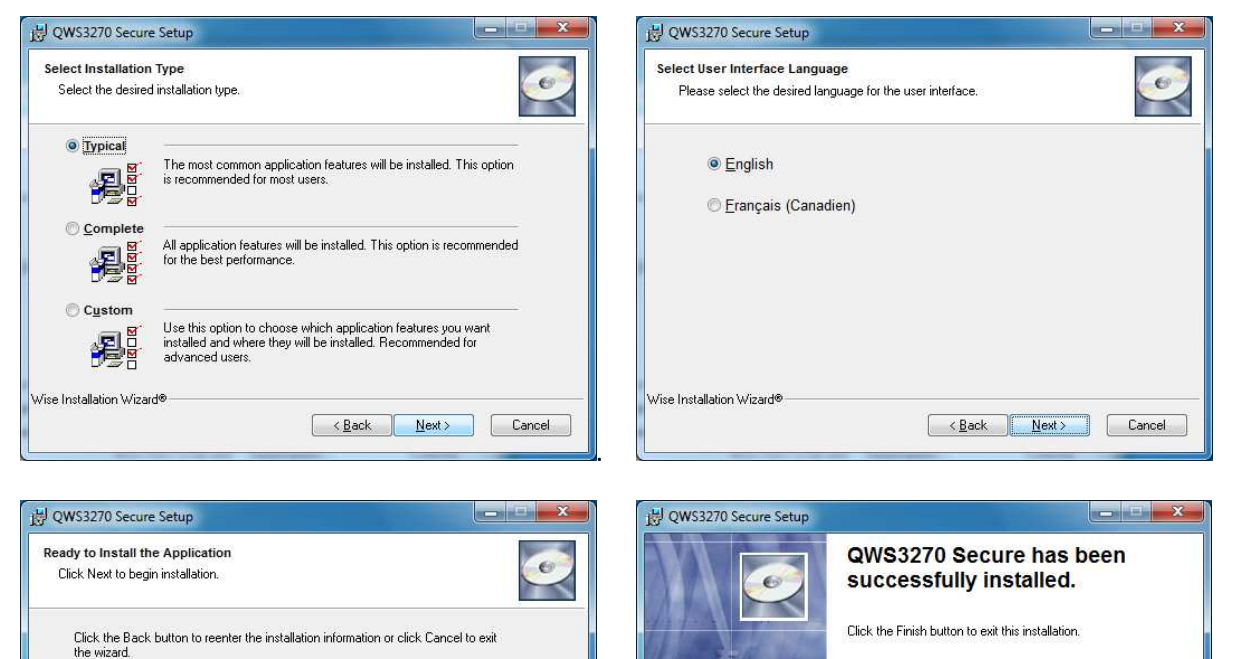

Kack Finish Cancel

<<u>Back</u> Next > Cancel

Wise Installation Wizard®

## CONFIGURATION: These must be done for EACH user on the computer.

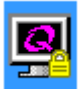

Click on the QWS3270 lcon located on the Desktop. The first time it is run you must follow setup:

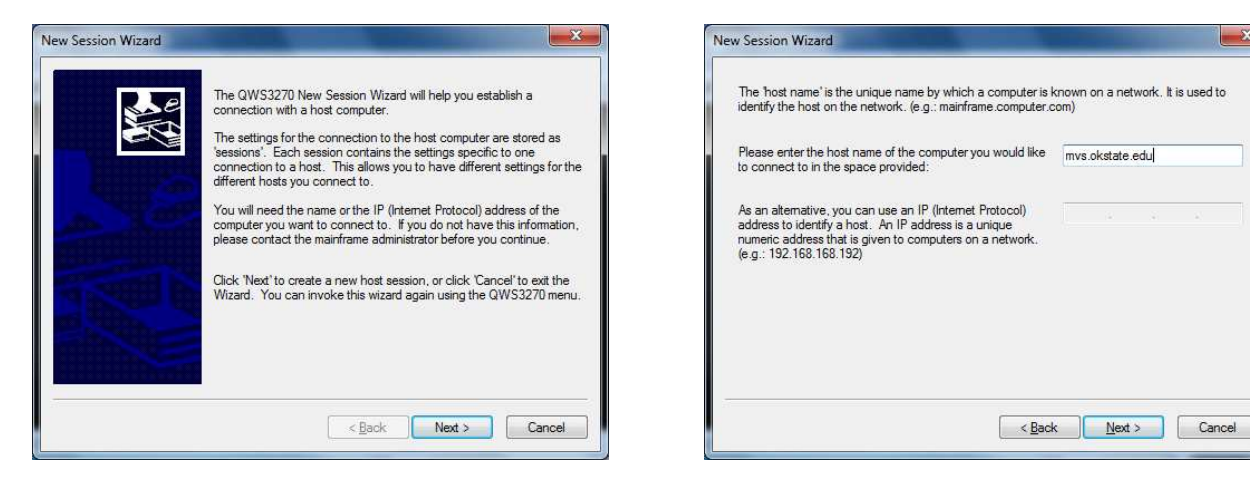

The HOST SERVER should be "mvs.okstate.edu" and other settings just go with the defaults.

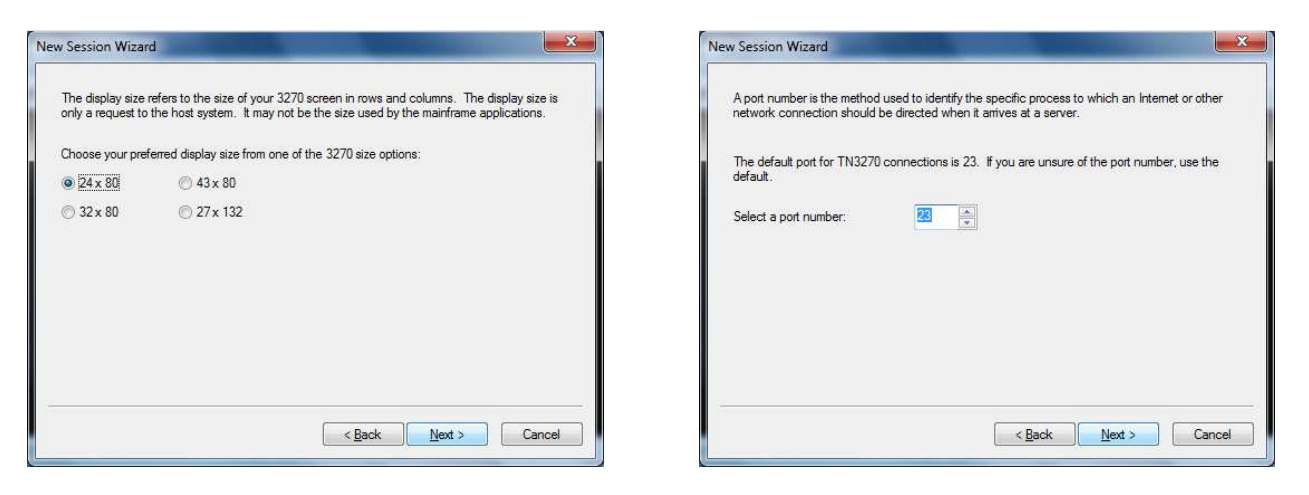

The Session name can be anything ... it is unimportant but usually SIS or HRS is most descriptive:

| w Session Wizard                                                                                                    | and the second second se |                                |
|----------------------------------------------------------------------------------------------------|----------------------------------------------------------------------------------------------------|--------------------------------|
| The session name will be used to identify the<br>name is unique and easy to remember. A g<br>which you are connecting. | is mainframe connection. It is importa<br>ood name will reflect information abou                                                                                                    | ant that the<br>ut the host to |
| Specify a name for your new session:                                                                                   | SIS                                                                                                    |                                |
|                                                                                                    |                                                                                                    |                                |
|                                                                                                    |                                                                                                    |                                |
|                                                                                                    |                                                                                                    |                                |
|                                                                                                    |                                                                                                    |                                |
|                                                                                                    |                                                                                                    |                                |
|                                                                                                    | < <u>B</u> ack <u>N</u> ext >                                                                                                    | Cancel                         |

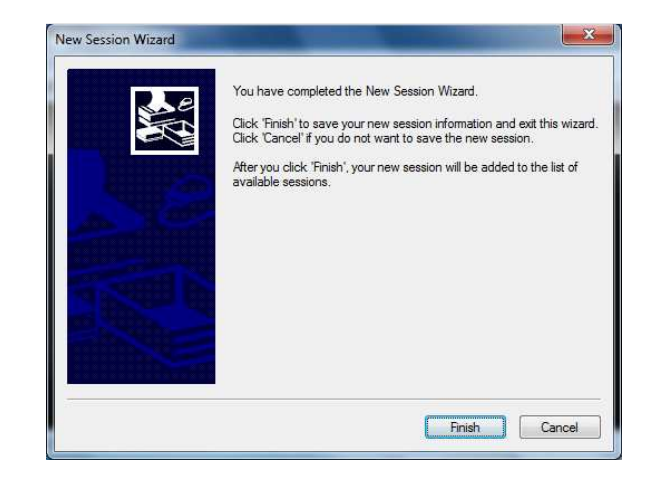

52

At the connection screen EDIT the security settings.

| <u>N</u> ew <u>D</u> elete | Bename     | <u>E</u> dit | Save <u>A</u> s |
|----------------------------|------------|--------------|-----------------|
| ession Settings            | ST         |              |                 |
| Host Name: mvs.ol          | kstate.edu | Port:        | 23              |
| Term. Type: IBM-3.         | 278-2-E    |              |                 |
| LU Name:                   |            |              |                 |
| Script File:               |            |              |                 |
| HLLAPI Session ID:         | None       |              |                 |

Click "Security" on Left, then UNCHECK the box "Enable Secure Connection" then select OK.

| - Standard Settings<br>- JP File Transfer<br>- M Graphics<br>- Security<br>- Security | Enable Secure Connection SSL/TLS Protocol Version SSLv <u>3</u> | Sv <u>1</u> |    | ) SSLv | 2                | © A         | juto Sele  | ect |
|---------------------------------------------------------------------------------------|-----------------------------------------------------------------|-------------|----|--------|------------------|-------------|------------|-----|
| Display                                                                               | Cipher Options                                                  |             |    |        |                  |             |            |     |
| Tab Options<br>                                                                       | Minimum Cipher Strength:                                        | Ö           | 40 | 56     | 128              | 168         | 192        | 256 |
| Hotspots                                                                              | Server Certificate Options:                                     |             |    |        |                  |             |            |     |
| Miscellaneous                                                                         | V Accept Expired Certifica                                      | te          |    | Ac     | cept <u>S</u> el | f Signed    | Certifical | te  |
| Mouse                                                                                 | I Accept Certificate Not Y                                      | et Valid    |    | 🕼 Ac   | cept <u>I</u> nv | alid Certif | icate      |     |
| Printer<br>Environment                                                                | Use Client Certificate<br>Client Certificate:                   | -           |    |        |                  |             | Sel        | ect |

| <u>N</u> ew      | elete <u>R</u> ename | <u>E</u> dit Say | e <u>A</u> s |
|------------------|----------------------|------------------|--------------|
| Session Settings |                      |                  |              |
| Host Name:       | mvs.okstate.edu      | Port: 23         |              |
| Term, Type;      | IBM-3278-2-E         |                  |              |
| LU Name:         |                      |                  |              |
| Script File:     |                      |                  |              |
| HLLAPI Sess      | ion ID: None         |                  |              |

Now it is configured for use. Select "Connect" button: